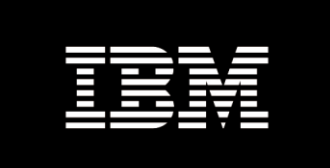

# IBM System x3550 M3 Management Node with Software Preload

**Quick Start Guide** 

v1.72 06/21/2012

#### Introduction

The IBM System x3550 M3 Management Node with Software Preload (Machine/Type/Model 7944-DD\*) is a pre-built subsystem that is used to manage IBM hardware platforms. The subsystem includes both hardware and software, and it can be used in an assortment of deployments.

For example, in context of IBM Cloud offerings based upon BladeCenter, the x3550 M3 Management Node with Software Preload hosts the platform management tools while the virtualization and cloud management components reside on the blades in the BladeCenter. Figure 1 illustrates such a Cloud environment that includes the x3550 M3 Management Node with Software Preload.

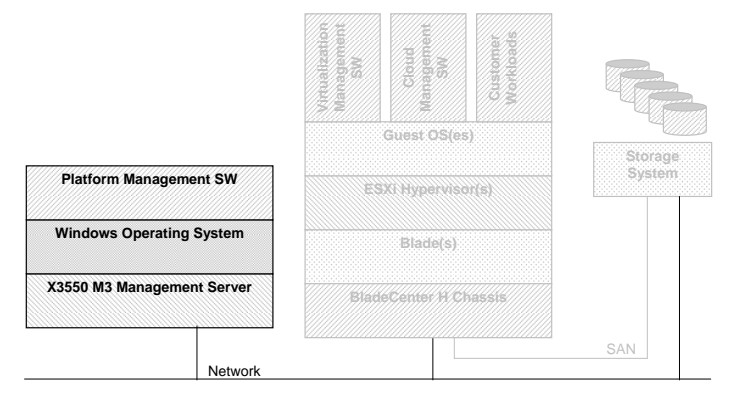

#### Figure 1 - IBM Cloud Product Overview

The scope of this document is a summary of setup and configuration of the x3550 M3 Management Node with Software Preload. Hardware installation of the x3550 M3 Management Node and other components within the infrastructure are described elsewhere.

#### Preload Software Components

Figure 2 illustrates the components resident on the x3550 M3 Management Node with Software Preload. The gray symbols represent components that are external to the x3550 M3 Management Node with Software Preload.

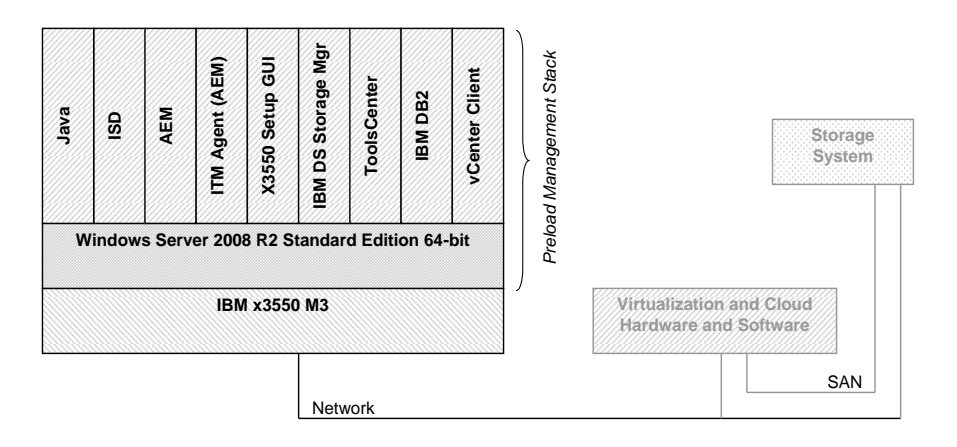

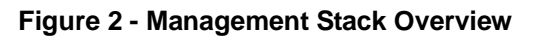

As illustrated in Figure 2, the x3550 M3 Management Node with Software Preload comes preinstalled with the components shown in Table 1. In the table, column 3 cites references at the end of this document. Column 4 describes the function of each component.

This Quick Start Guide describes the steps required to setup the IBM System x3550 M3 Management Node with Software Preload. For additional information not contained here, refer to the documents for each respective component as cited in Table 1 and the reference section.

| Component                                                                            | Version     | Ref                      | Function                                                                                                    |
|--------------------------------------------------------------------------------------|-------------|--------------------------|----------------------------------------------------------------------------------------------------|
| Windows Server 2008 R2 64-<br>bit                                                    | Std Edition | 26                       | Baremetal Operating System                                                                                                    |
| Java                                                                                 | 6.0         | 6                        | Java Runtime (Java VM)                                                                                                    |
| IBM Systems Director (ISD)<br>Server and Console with DB2<br>for management database | 6.3         | 4, 7, 8,<br>9, 10,<br>11 | Platform Management Services (i.e.,<br>monitoring, inventory, hardware status, update<br>management) – includes DB2 9.7 64-bit<br>Database Server, Storage Manager to monitor<br>DS3524, Update Manager, and Service and<br>Support Manager |
| Active Energy Manager                                                                | 4.4         | 9                        | Power Management ISD plugin (i.e.,<br>complements ISD to support monitoring of<br>wattage, power capping and throttling, and<br>savings potential)                                                                                          |
| IBM Tivoli Monitoring Agent                                                          | 6.2.1.01    | 17                       | Power Management Agent used by AEM/ITM                                                                                                    |
| IBM DS Storage Manager                                                               | 10.77       | 9, 16                    | DS 3xxx Storage Management                                                                                                    |
| Dynamic System Analysis                                                              | 4.0         | 18                       | System x ToolsCenter System Health                                                                                                    |
| Advanced Setup Utility                                                               | 4.0         | 18                       | System x ToolsCenter Setup/Configuration                                                                                                    |
| Update Express                                                                       | 5.0         | 18                       | System x ToolsCenter Systems Updates                                                                                                    |
| Bootable Media Creator                                                               | 3.0         | 18                       | System x ToolsCenter                                                                                                    |
| IBM FastSetup                                                                        | 1.1         | 5                        | H22/BCCH Hardware Setup/Configuration                                                                                                    |
| IBM FastSetup System<br>Templates                                                    | 1.1         | 5                        | H22/BCCH Hardware profiles for automated,<br>rapid, and simple hardware setup and<br>configuration                                                                                                    |
| VMware vCenter Client                                                                | 5.0         | 25                       | VMware Virtualization Management Console                                                                                                    |
| Setup and Configuration GUI<br>Utility with documentation                            | 1.0         | N/A                      | Automatic setup/configuration of management<br>Server (C:\IBM)                                                                                                    |
| QuickStart Guide                                                                     | 1.72        | N/A                      | User startup instructions                                                                                                    |

## Table 1 - x3550 M3 Software Preload Components

#### Getting Started

This document assumes that the IBM System x3550 M3 Management Node with Software Preload hardware has been installed and cabled.

Perform the following prior to starting the configuration procedure:

- 1. Identify the Host Name of x3550
- 2. Identify the Windows Domain
- 3. Identify the IP address of the x3550 if a static IP address is desired
- 4. Identify a custom DNS suffix if required
- 5. Identify user access to the IBM Systems Director Server
- 6. Identify the IP address and credentials of the vCenter Server and ESX Hypervisor

Before using the automatic or manual procedure described below, perform the following steps:

- 1. Power On the x3550 platform
- 2. The preloaded Windows OS is unfinished, so complete the initial "Setup Windows Wizard"
- 3. Reboot the system as required
- 4. Update the Windows Server if desired

## Automatically Setup and Configure the x3550 M3 Management Node with Software Preload

The preferred method for configuring the x3550 M3 Management Node with Software Preload is to use the x3550 M3 Management Server Configuration GUI utility (refer to the x3550 M3 Management Server Configuration GUI utility user guide in C:\IBM). To automatically setup and configure the system, perform the following steps with the GUI:

- 1. Execute the GUI utility (i.e., C:\IBM\setup.exe)
- 2. Press "esc" at any time to exit the utility without configuring the x3550 M3 Management Node with Software Preload
- 3. Specify the following required input parameters
  - New administrator account name and password for the local server
  - Static IP address of the local server
  - Address of a remote DNS server
- 4. Click "Finish" to complete the utility and to configure the x3550 M3 Management Node with Software Preload

At this point, the user should examine the GUI log file (C:\IBM\results.txt) to determine success or failure of the utility. If the utility failed for any reason, perform the appropriate manual steps below to configure the x3550 M3 Management Node with Software Preload.

#### Manually Setup and Configure the x3550 M3 Management Node with Software Preload

- 1. Remove DNS Server role and reboot
  - Default Administrator Account name is Administrator
  - Default Administrator Account password is **Passw0rd**
- 2. Setup and configure Windows networking per the existing customer environment
  - Verify NIC enumeration
  - Configure NIC teaming
  - Join Windows Domain
- 3. Configure and Start power management agent and IBM Systems Director components
  - IBM Tivoli Common Agent (i.e., ke9agent.exe)
    - i. Start > Programs > Administrative Tools > Services
    - ii. Locate Tivoli Common Agent > Right Click
    - iii. Properties > Startup Type > Select Automatic

- iv. Services Status > Start
- Server
  - i. Start > Administrative Tools > Services
  - ii. Locate IBM Systems Director Server > Right Click
  - iii. Properties > Startup Type > Select Automatic
  - iv. Services Status > Start
- Console
  - i. Start > Programs > 'IBM Systems Director Console'
  - ii. Select "Continue to this Website (if desired not recommended)"
  - iii. Logon to IBM Systems Director Server
    - Account: Administrator
      - Password: Passw0rd
- If the x3550 M3 Management Node with Software Preload is part of the Blade Center Foundations for Cloud (BCFC) SmartCloud Entry with VMware, configure the VMware vCenter Client
  - Execute the local VMware vCenter Client and Login to the Remote VMware vCenter Server
    - i. Use IP address of remote server
    - ii. Default Account: Administrator
    - iii. Default Password: Passw0rd

#### Verify NIC Enumeration

As illustrated here, the x3550 M3 Management Server has four onboard NICs:

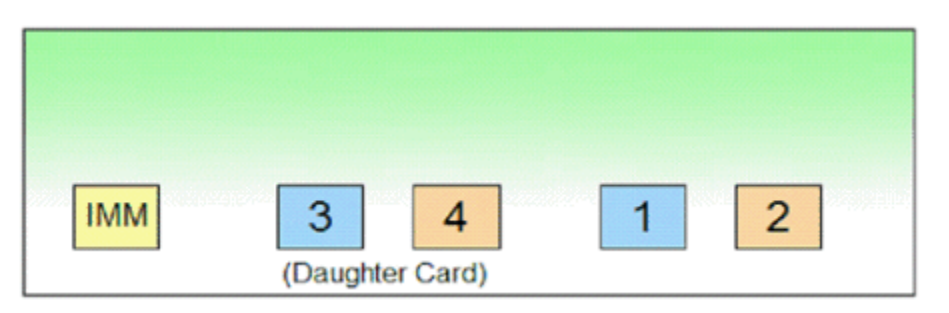

To verify that the Windows Server NIC Enumeration translates to the proper Physical NIC Enumeration perform the following steps:

1. Go to Control Panel → Network and Internet → Select Network Sharing Center, then Change adapter settings. You should see five network connections.

| Local Area Connection 5 | LAN or High-Speed Internet | Limited or no connectivity | IBM USB Remote NDIS Network Device                       |
|-------------------------|----------------------------|----------------------------|----------------------------------------------------------|
| Local Area Connection 3 | LAN or High-Speed Internet | Network cable unplugged    | Broadcom BCM5709C NetXtreme II GigE (NDIS VBD Client) #3 |
| Local Area Connection 4 | LAN or High-Speed Internet | Network cable unplugged    | Broadcom BCM5709C NetXtreme II GigE (NDIS VBD Client) #4 |
| Local Area Connection   | LAN or High-Speed Internet | Connected                  | Broadcom BCM5709C NetXtreme II GigE (NDIS VBD Client)    |
| Local Area Connection 2 | LAN or High-Speed Internet | Connected                  | Broadcom BCM5709C NetXtreme II GigE (NDIS VBD Client) #2 |

 Go to the rear of the x3550 system. Take note of which Ethernet port is connected. Unplug the existing connection. In *Network Connections*, Refresh the screen and you should see all connections in the Network cable unplugged state. (*Note:* Ignore the *IBM* USB Remote NDIS Network Device).

| 🕹 Local Area Connection | LAN or High-Speed Internet | Network cable unplugged    | Broadcom BCM5709C NetXtreme II GigE (NDIS VBD Client)    |
|-------------------------|----------------------------|----------------------------|----------------------------------------------------------|
| Local Area Connection 2 | LAN or High-Speed Internet | Network cable unplugged    | Broadcom BCM5709C NetXtreme II GigE (NDIS VBD Client) #2 |
| Local Area Connection 3 | LAN or High-Speed Internet | Network cable unplugged    | Broadcom BCM5709C NetXtreme II GigE (NDIS VBD Client) #3 |
| Local Area Connection 4 | LAN or High-Speed Internet | Network cable unplugged    | Broadcom BCM5709C NetXtreme II GigE (NDIS VBD Client) #4 |
| Local Area Connection 5 | LAN or High-Speed Internet | Limited or no connectivity | IBM USB Remote NDIS Network Device                       |

3. Take one Ethernet cable and plug it into the NIC that is labeled **1** on the x3550.

4. Go back to Windows Server, and refresh the Network Connections Screen. Notice in our example below, the Windows Enumeration is *not* the same as the Physical NIC numeration on the back of the x3550. Physical NIC 1 is Windows #3.

| Local Area Connection   | LAN or High-Speed Internet | Network cable unplugged    | Broadcom BCM5709C NetXtreme II GigE (NDIS VBD Client)    |
|-------------------------|----------------------------|----------------------------|----------------------------------------------------------|
| Local Area Connection 2 | LAN or High-Speed Internet | Network cable unplugged    | Broadcom BCM5709C NetXtreme II GigE (NDIS VBD Client) #2 |
| Local Area Connection 3 | LAN or High-Speed Internet | Connected                  | Broadcom BCM5709C NetXtreme II GigE (NDIS VBD Client) #3 |
| Local Area Connection 4 | LAN or High-Speed Internet | Network cable unplugged    | Broadcom BCM5709C NetXtreme II GigE (NDIS VBD Client) #4 |
| Local Area Connection 5 | LAN or High-Speed Internet | Limited or no connectivity | IBM USB Remote NDIS Network Device                       |

- 5. In
- 6. Table **2**, record what the Physical to Windows Enumeration is for NIC 1. **This is very important. Problems will arise if you do not reference this table in your setup.** Repeat for remaining NICs.

| Physical NIC Enumeration (on back of x3550) | Windows Enumeration (Network Connections) |
|---------------------------------------------|-------------------------------------------|
| 1                                           |                                           |
| 2                                           |                                           |
| 3                                           |                                           |
| 4                                           |                                           |

## Table 2 – Physical to Windows NIC Enumeration

## **Caution**

The hostname of the x3550 M3 Management Node with Software Preload is defined in manufacturing. A malfunction may occur if the hostname is changed at the site of installation without using the proper procedure.

If the hostname of the x3550 M3 Management Node with Software Preload requires modification at the site of installation, refer to the IBM Retain TIP document at the following location:

http://www-304.ibm.com/support/docview.wss?uid=swg21258834

## Validate Configuration and Setup

Use the following steps to confirm that the x3550 M3 Management Node with Software Preload has been setup and configured properly:

- 1. Use the **Ping** command to and from a known host to ensure that network connectivity is operational
- 2. Check to make sure DB2 is started and set to automatic (i.e., Start-> Administrative Tools-> Services -> DIRINST1-0)
- 3. Check to make sure you can log into Director (i.e., Start->All Programs -> IBM Systems Director Console

#### **References**

- 1. Configuring IBM Systems Director Server After Installation, <u>http://publib.boulder.ibm.com/infocenter/director/v6r2x/index.jsp?topic=%2Fcom.</u> <u>ibm.director.configdir.helps.doc%2Ffqm0\_t\_configuring\_after\_installation.html</u>
- 2. Configuring SMI-S Providers, <u>http://publib.boulder.ibm.com/infocenter/director/v6r2x/index.jsp?topic=%2Fcom.</u> <u>ibm.director.storage.helps.doc%2Ffqm0 t sm configuring proxy providers.html</u>
- 3. Deploying IBM Tivoli Monitoring (ITM) 6.1 Agent, <u>http://publib.boulder.ibm.com/infocenter/imshelp1/v3r0/index.jsp?topic=%2Fcom.</u> <u>ibm.wrs6.doc%2Fdeployingitmmonitoring.html</u>
- 4. IBM DB2 Database Software, http://www-01.ibm.com/software/data/db2/
- 5. IBM FastSetup 1.1, <u>http://www-</u> 947.ibm.com/support/entry/portal/docdisplay?Indocid=TOOL-FASTSET
- 6. IBM Java Runtime, http://www.ibm.com/developerworks/java/jdk/
- 7. IBM Systems Director 6.2.1, <u>http://www.youtube.com/user/IBMGreg#p/a/u/5/xNYZamdgx-8</u>
- 8. IBM Systems Director Database and Plugins, http://www.youtube.com/watch?v=AAtzznvk\_40
- 9. IBM Systems Director Information Center, <u>http://publib.boulder.ibm.com/infocenter/director/v6r2x/index.jsp?topic=/com.ibm</u> <u>.director.main.helps.doc/fqm0\_main.html</u>
- 10. IBM Systems Director Setup, http://www.youtube.com/watch?v=NpzeUyj4k1g
- 11. IBM Systems Director for Windows Planning, Installation, and Configuration Guide, <u>http://publib.boulder.ibm.com/infocenter/director/v6r2x/topic/com.ibm.director.m</u> <u>ain.helps.doc/fgp0\_bk\_install\_gde\_windows.pdf</u>
- 12. IBM Systems Director Learning and Tutorials, <u>http://publib.boulder.ibm.com/infocenter/director/v6r2x/index.jsp?topic=%2Fcom.</u> <u>ibm.director.main.helps.doc%2Ffqm0\_c\_elearning.html</u>
- 13. IBM Systems Director: Navigating by Way of the Welcome Page, <u>http://publib.boulder.ibm.com/infocenter/director/v6r2x/index.jsp?topic=%2Fcom.</u> <u>ibm.director.console.helps.doc%2Ffqm0\_t\_wp\_navigating\_by\_way\_of\_the\_welcome\_page.html</u>
- 14. *IBM Systems Director Viewing Tutorials,* <u>http://publib.boulder.ibm.com/infocenter/director/v6r2x/index.jsp?topic=%2Fcom.</u> <u>ibm.director.console.helps.doc%2Ffqm0 t wp viewing tutorials.html</u>
- 15. IBM Systems Director: Welcome Page, <u>http://publib.boulder.ibm.com/infocenter/director/v6r2x/index.jsp?topic=%2Fcom.</u> <u>ibm.director.console.helps.doc%2Ffqm0\_c\_wp\_welcome\_page.html</u>

- 16. IBM System Storage DS3xxx, <u>http://www-</u> 03.ibm.com/systems/storage/disk/ds3000/ds3400/index.html
- 17. IBM Tivoli Monitoring Agent, <u>http://publib.boulder.ibm.com/infocenter/imshelp1/v3r0/index.jsp?topic=%2Fcom.</u> <u>ibm.wrs6.doc%2Fdeployingitmmonitoring.html</u>
- 18. IBM ToolsCenter, <u>http://publib.boulder.ibm.com/infocenter/toolsctr/v1r0/index.jsp?topic=/com.ibm.</u> <u>xseries.tools.doc/update\_tools\_uxspi.html</u>
- 19. Installing, Upgrading, and Migrating IBM Systems Director, <u>http://publib.boulder.ibm.com/infocenter/director/v6r2x/index.jsp?topic=%2Fcom.</u> <u>ibm.director.install.helps.doc%2Ffqm0\_t\_installing\_main.html</u>
- 20. Installing SMI-S Providers, <u>http://publib.boulder.ibm.com/infocenter/director/v6r1x/index.jsp?topic=/director.</u> <u>storage 6.1/fqm0 t sm installating smis providers.html</u>
- 21. Managing and Configuring Storage, <u>http://publib.boulder.ibm.com/infocenter/director/v6r2x/index.jsp?topic=%2Fcom.</u> <u>ibm.director.storage.helps.doc%2Ffgm0 t sm configuring storage.html</u>
- 22. SMI-S Providers for IBM Systems Director, <u>http://publib.boulder.ibm.com/infocenter/director/v6r1x/index.jsp?topic=/director.</u> <u>storage 6.1/fqm0 c sm proxy providers.html</u>
- 23. Using the IBM Systems Director Web Interface, <u>http://publib.boulder.ibm.com/infocenter/director/v6r2x/index.jsp?topic=%2Fcom.</u> <u>ibm.director.console.helps.doc%2Ffqm0 t using the web interface.html</u>
- 24. Verifying the LSI ESG SMI-S Provider, <u>http://publib.boulder.ibm.com/infocenter/director/v6r1x/index.jsp?topic=/director.</u> <u>storage 6.1/fgm0 t sm verifying engenio provider.html</u>
- 25. VMware Virtualization Management, <u>http://www.vmware.com/solutions/virtualization-management/index.html</u>
- 26. Windows Server 2008 R2, <u>http://www.microsoft.com/en-us/server-cloud/windows-</u> server/default.aspx
- 27. Working with External Storage Applications, <u>http://publib.boulder.ibm.com/infocenter/director/v6r2x/index.jsp?topic=%2Fcom.</u> <u>ibm.director.storage.helps.doc%2Ffqm0 t sm working with external storage a</u> <u>pplications.html</u>

#### IBM System x3550 M3 Management Node with Software Preload

Quick Start Guide - v1.72

Copyright © 2011 by International Business Machines Corporation.

IBM Systems and Technology Group Dept. U2SA 3039 Cornwallis Road Research Triangle Park, NC 27709

Produced in the USA September 2011 All rights reserved

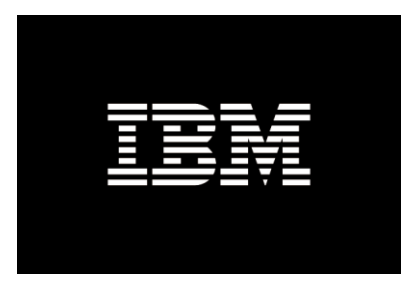

Warranty Information: For a copy of applicable product warranties, write to: Warranty Information, P.O. Box 12195, RTP, NC 27709, Attn: Dept. JDJA/B203. IBM makes no representation or warranty regarding third-party products or services including those designated as ServerProven or ClusterProven. Telephone support may be subject to additional charges. For onsite labor, IBM will attempt to diagnose and resolve the problem remotely before sending a technician.

IBM, the IBM logo, System x, X-Architecture and System Storage are trademarks or registered trademarks of IBM Corporation in the United States and/or other countries. For a list of additional IBM trademarks, please see <a href="http://ibm.com/legal/copytrade.shtml">http://ibm.com/legal/copytrade.shtml</a>.

Intel and Xeon are registered trademarks of Intel Corporation.

Microsoft, Windows, SQL Server, Hyper-V are registered trademarks of Microsoft Corporation in the United States and/or other countries.

VMware, vCenter, vSphere are registered trademarks of VMware Corporation in the United States and/or other countries.

All other company/product names and service marks may be trademarks or registered trademarks of their respective companies.

This document could include technical inaccuracies or typographical errors. IBM may make changes, improvements or alterations to the products, programs and services described in this document, including termination of such products, programs and services, at any time and without notice. Any statements regarding IBM's future direction and intent are subject to change or withdrawal without notice, and represent goals and objectives only. The information contained in this document is current as of the initial date of publication only, and IBM shall have no responsibility to update such information. Performance data for IBM and non-IBM products and services contained in this document was derived under specific operating and environmental conditions. The actual results obtained by any party implementing and such products or services will depend on a large number of factors specific to such party's operating environment and may vary significantly. IBM makes no representation that these results can be expected or obtained in any implementation of any such products or services.

THE INFORMATION IN THIS DOCUMENT IS PROVIDED "AS-IS" WITHOUT ANY WARRANTY, EITHER EXPRESS OR IMPLIED. IBM EXPRESSLY DISCLAIMS ANY WARRANTIES OF MERCHANTABILITY, FITNESS FOR A PARTICULAR PURPOSE OR INFRINGEMENT. References in this document to IBM products, programs, or services does not imply that IBM intends to make such products, programs or services available in all countries in which IBM operates or does business. Any reference to an IBM program or product in this document is not intended to state or imply that only that program or product may be used. Any functionally equivalent program or product, that does not infringe IBM's intellectually property rights, may be used instead. It is the user's responsibility to evaluate and verify the operation of any non-IBM product, program or service.

Information in this presentation concerning non-IBM products was obtained from the suppliers of these products, published announcement material or other publicly available sources. IBM has not tested these products and cannot confirm the accuracy of performance, compatibility or any other claims related to non-IBM products. Questions on the capabilities of non-IBM products should be addressed to the suppliers of those products.

The provision of the information contained herein is not intended to, and does not grant any right or license under any IBM patents or copyrights. Inquiries regarding patent or copyright licenses should be made, in writing, to: IBM Director of Licensing IBM Corporation North Castle Drive Armonk, NY 10504-1785 U.S.A.